# Supplementary Material

MOWServ: a web client for integration of bioinformatics resources

Sergio Ramírez<sup>1;#</sup>, Antonio Muñoz<sup>1;#</sup>, Johan Karlsson<sup>1</sup>, Maximiliano García<sup>1</sup>, M. Gonzalo Claros<sup>2</sup> and Oswaldo Trelles<sup>1</sup>

[1] Computer Architecture department, ETSI Informática

[2] Molecular Biology and Biochemistry, Faculty of Science

Campus de Teatinos s/n, University of Malaga, 29071 Málaga, Spain

# These authors contributed equally

# Homology Search and Phylogenetic Study

Given a query amino acid sequence, find similar sequences with a common evolutionary history.

### Procedure:

STEP 1: Retrieve the query sequence (by ID) from databases (getAminoAcidSequenceUMA service):

STEP 2: Perform a homology search (Blast service)

STEP 3: Select the more similar sequences from the Blast report (getBestHitsFromBlast & getAminoAcidSequenceCollection)

STEP 4: Perform a Multiple Sequence Alignment (Clustalw service)

STEP 5: Built-up a Phylogenetic Tree (CreateTreeFromClustalw service)

Start the exercise by contact the MOWServ client at <u>www.inab.org/MOWServ</u> or use any of the available mirrors (e.g. <u>http://www.chirimoyo.ac.uma.es/MOWServ</u>)

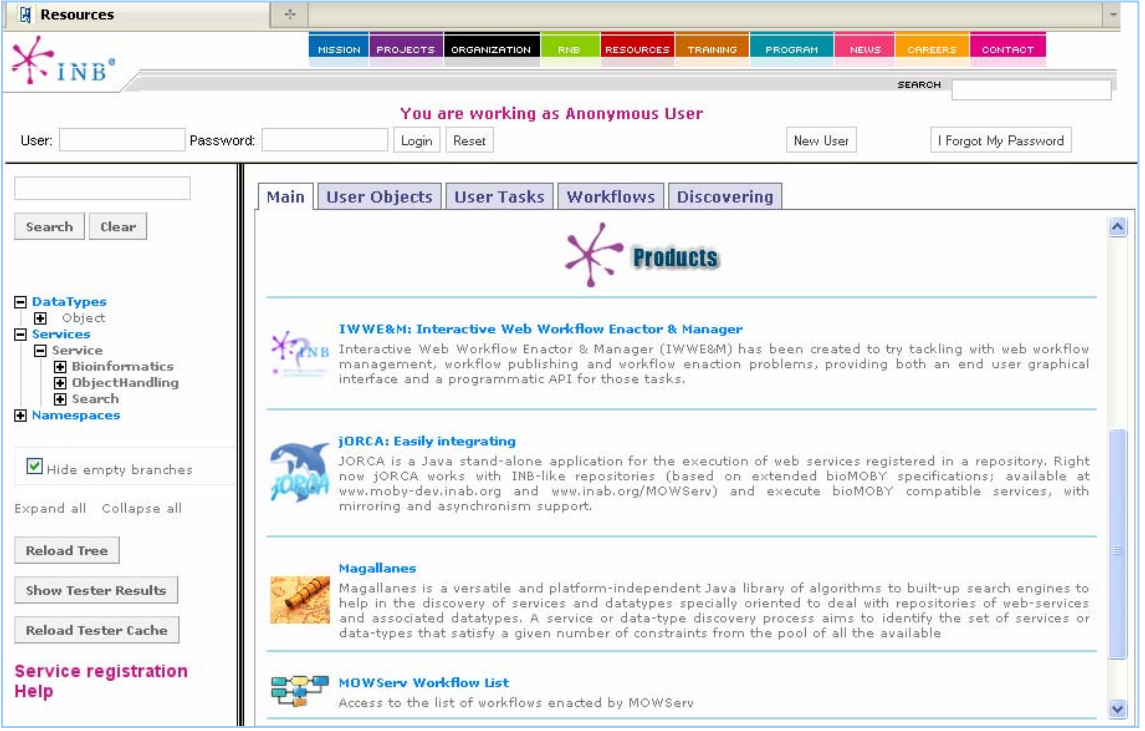

**MOWServ's main screen**. The upper panel allows authenticated sessions to be established, providing user files system space. On the left, the browsing frame for service, datatype and namespaces identification (including text based searches, etc). The main panel is used for requesting service parameter, to display results, etc.

The exercise has been tested using the MOWServ client at the University of Malaga (UMA), and using the services provided by UMA authority at <u>http://www.chirimoyo.ac.uma.es/MOWServ</u> (in most cases, services have identified with the suffix UMA to facilitate the exercise reproduction)

# STEP 1: Amino Acid Sequence retrieval.

The first step will retrieve the protein sequence from its identifier.

Browse the service tree (left panel): Services -> Service -> Bioinformatics -> Database -> Retrieving -> Getting sequences -> Getting AminoAcids

An alternative way is to use the search box (left panel) to filter services by keyword, or the Discovering engine (Magallanes) in the right hand side tab.

(Observe that several services with similar or even with the same name can be available, corresponding to services supplied by different authorities).

Click in the **getAminoAcidSequenceUMA** service to open the parameter interface. In this interface, there are two main groups of parameters (see Figure):

INPUT PARAMETERS: ID specification (use SMN\_HUMAN as example).

OUTPUT NAME for the file that will contain the retrieved sequence. The system provides a by default name that can be modified by the user (default name; service name + Date + GM time). In this exercise we rename the output file to: "SMN\_HUMAN Object"

|   | Clustering<br>runHierarchicalClustering                                                                                                    | Main User C | bjects Us               | er Tasks               | Workflows                     | Discovering                     |                          |          |
|---|----------------------------------------------------------------------------------------------------|-------------|-------------------------|------------------------|-------------------------------|---------------------------------|--------------------------|----------|
|   | CodonLisagexAA<br>extractGenes<br>GenBank2FastaGenes<br>OTPrueba                                                                                     | [chirimoy   | o.ac.uma.es<br>sequence | ] getAmin<br>from an I | oAcidSequenc<br>D (from any c | eUMA: Get a G<br>latabase, even | enBank aminoacid<br>PDB) | <u>^</u> |
|   | PCA<br>SayHelloOscar<br>BioData<br>CodonFreq_b<br>CodonUsagexAA_b<br>extractGenes_b                                                                  | NAME        | Type                    | INF<br>VALUE           | PUT PARAMET                   | ERS                             |                          | ,        |
|   | Database     Active ing    getCATHHierarchyCodesFromPDBID    getInteractingMethods    getInteractionMethodDesc    getInteractions    getInteractions | ID          | String                  |                        |                               |                                 |                          |          |
|   | getStatisticalLog<br>GetStatisticalLog<br>GettingSequences<br>getFastaSequence<br>GettingAminoacids                                                  | т           | YPE                     | NAME                   | OUTPUT NAM                    | E                               |                          |          |
|   | getAminoAcidSequence<br>getAminoAcidSequenceCollectic<br>getAminoAcidSequenceCollectic<br>getAminoAcidSequenceUMA                                    | AminoAc     | idSequence              | getAn                  | ninoAcidSequ                  | enceUMA-2010                    | -5-18-10:00:39           |          |
|   | Getting Nucleotides                                                                                                    |             | Submit                  |                        |                               |                                 | Reset                    | -<br>-   |
| < |                                                                                                    |             |                         |                        |                               |                                 |                          |          |

Once the submit button is clicked, the progress of the service can be monitored in "User tasks" tab using reload in case of the service require more than few seconds, and when the process had finished, the result can be displayed in different formats also from this tab:

|     |                |                 | Stats       |                                          |          |
|-----|----------------|-----------------|-------------|------------------------------------------|----------|
|     |                | Finished        | Total       |                                          |          |
|     |                | 1               | 1           |                                          |          |
|     |                | Item 1 - 1 of 1 |             |                                          |          |
| ID  | Service        |                 |             | State                                    |          |
| 2   | 2698           | getAminoAcid    | SequenceUMA |                                          | Finished |
| Nai | me             | Туре            |             | View                                     |          |
| SM  | N_HUMAN Object | AminoAcidSeq    | uence       | an an an an an an an an an an an an an a |          |

• XML: View the object in XML format like a BioMOBY object (click on the below icons to view how your output objects are shown).

- HTML: View the object in a user-friendly window with HTML format. The different objects have different viewers (click on the below icons to view how your output objects are shown).
- Download: Download the object to your local computer.

If you click on an object name, a list of services accepting this object will appear, thus making it easier to perform additional analysis on the results.

# STEP 2: Homology Search.

To carry-out this task the NCBIblastp service can be used (write this text in the search box and use the "expand all" button to display the highlighted selections. Click on the chosen service (let's use the runNCBIBlastp1 service provided by UMA) and select the Input file Name (SMN\_HUMAN Object). By default the only object we have created appear as input, so we only need to click submit to run.

| Main | User Objects | User Tasks | Workflows     | Discovering                                                             |  |  |  |  |  |  |
|------|--------------|------------|---------------|-------------------------------------------------------------------------|--|--|--|--|--|--|
|      |              | [chirimo   | yo.ac.uma.es] | runNCBIBlastp1: Run NCBIBlast with default parameters from a fasta file |  |  |  |  |  |  |
|      |              |            |               | INPUT PARAMETERS                                                        |  |  |  |  |  |  |
|      | NAME         |            | TYPE          | VALUE                                                                   |  |  |  |  |  |  |
|      | sequence     | AminoA     | cidSequence   | SMN_HUMAN Object  Vpload                                                |  |  |  |  |  |  |
|      | OUTPUT NAME  |            |               |                                                                         |  |  |  |  |  |  |
|      | BLAST-Text   | ι          | JUHAN         |                                                                         |  |  |  |  |  |  |
|      | [            | Submit     |               | http://chirimoyo.ac.uma.es/cgi-bin/services/MobyEd_dispatcher.cgi 💌     |  |  |  |  |  |  |
|      |              |            |               | Home Service Tutorial                                                   |  |  |  |  |  |  |

Once finished, the output object can be visualized in several available formats (e.g. html view as it is shown below):

| Type: BLAST-Text Names                                                                                                    | pace: GenBank                                                                                                    | Id: Q16637 |  |
|----------------------------------------------------------------------------------------------------|----------------------------------------------------------------------------------------------------|------------|--|
|                                                                                                    |                                                                                                    |            |  |
| Program: BLASTP 2.2.18 [Mar-02-2008]                                                                                                    |                                                                                                    |            |  |
| Query= Q16637 GenBank<br>(294 letters)                                                                                                    |                                                                                                    |            |  |
| Database: uniprot_sprot.fasta 252,616 sequences; 92,372,123 total letters                                                                                                    |                                                                                                    |            |  |
| References:                                                                                                    |                                                                                                    |            |  |
| <ol> <li>Allschul, Seghen T., Warnen Gah, Webb Miller, Eugene W. Myers, and David J. Lipman (1990).</li> <li>Allschul et al. (1997). Gapped BLAST and PSI-BLAST: a new generation of protein database searc</li> <li>Program Descriptions: <u>BLAST   Wi-BLAST   Help Manual</u></li> </ol>                                                                                                    | ssic local alignment search tool. <u>J. Nol. Biol. 215: 403-10.</u><br>h programs. <u>Nucl. Acids Res. 25: 3389-3402</u> .                                                                                                    |            |  |
| HTML formatting provided by the Blopper Blast module.                                                                                                    |                                                                                                    |            |  |
| Score<br>Sequences producing significant alignments: (bits) (                                                                                                    | E<br>alue                                                                                                    |            |  |
| 0125711000 URUMAT Survival notes nations protein (Component of gam. ) 49<br>979700.1000 URUS Durival notes nations protein - Hier maculae (M. ) 20<br>00277.1000 URUS Durival notes nations protein - Canis familiari 24<br>00270.1000 URUS Durival notes nations protein - Data starse (Data Server, 22<br>002701 URUS Durival notes nations protein - Data starse (Data Server, 22<br>002701 URUS Durival notes nations protein - Data Server, 22<br>002701 URUS Durival notes nations protein A (Data Server, 22<br>002701 URUS Durival notes nations related replicing fac 44<br>002877109720 URUS Durival of notes nations related replicing fac 44<br>002701 URUS Durival notes nations related replicing fac 44<br>002701 URUS DURIVE Touch of an even nations related replicing fac 44<br>002701 URUS DURIVE Servial of notes nations related replicing fac 44<br>002701 URUS DURIVE Servial notes nations related replicing fac 44<br>002701 URUS DURIVE Servial notes nations related replicing fac 44<br>002701 URUS DURIVE Servial notes nations related replicing fac 44<br>002701 URUS DURIVE Servial notes nations related replicing fac 44<br>002701 URUS DURIVE Servial notes nations related replicing fac 44<br>002701 URUS DURIVE Servial notes nations related replicing fac 44<br>002701 URUS DURIVE Servial notes nations related replicing fac 44<br>002701 URUS DURIVE Servial notes nations related replicing fac 44<br>002701 URUS DURIVE Servial notes nations related replicing fac 44<br>002701 URUS DURIVE Servial notes nations related related replicing fac 44<br>002701 URUS DURIVE Servial notes nations related related relat | $\begin{array}{c} a_{4} - ya \\ a_{4} - za \\ a_{4} - za $ |            |  |
| <pre>(16637  SHB_HUHAM Survival motor neuron protein (Component of gens<br/>(<u>Back Top</u>)<br/>1) (Genin-1) - Homo sapiens (Human)<br/>Length = 294</pre>                                                                                                    |                                                                                                    |            |  |
| Score = 049 bits (896), Expect = $\delta e$ -96, Method: Compositional matrix Identities = 184/294 (62%), Positives = 184/294 (62%)                                                                                                    | adjust.                                                                                                    |            |  |
| Query: 1 HANDXLXXXXIVPEQDSULTPACTC4SDDSDIMDTALIKANDKANASTRALAGODIC<br>HAM<br>Sbjet: 1 HANDXLXXXIVPEQDSULTPACTC4SDDSDIMDTALIKANDKANASTRALAGODIC<br>Sbjet: 1                                                                                                    | 0                                                                                                    |            |  |
| Quety: 61 ΕΤΞ 660 ΚΤΤΡΙΚΗΚΡ ΑΝΠΟΙΚΈ QKORT ΑΛΕΙ QUINCOBICES A INSED 6 C 179 ΑΤ ΙΑS ID FRG.<br>2 D get 5 6 1 ΕΤΞ 660 ΚΤΤΡΙΚΗΚΡ ΑΝΠΟΙΚΈ QKORT ΑΛΕΙ QUINCOBICES A INSED 6 C 179 ΑΤ ΙΑS ID FRG.<br>3 D get 6 1 ΕΤΞ 660 ΚΤΤΡΙΚΗΚΡ ΑΝΠΟΙΚΈ QKORT ΑΛΕΙ QUINCOBICES A INSED 6 C 179 ΑΤ ΙΑS ID FRG.                                                                                                    | 20<br>20                                                                                                    |            |  |
| $ \begin{array}{llllllllllllllllllllllllllllllllllll$                                                                                                    | 80                                                                                                    |            |  |
| Query: 101 DN HGPR9APNNSTRXXXXXXXXXXXXXXXXXXXXXXXXXXXXXXXXXXX                                                                                                    | 40                                                                                                    |            |  |

## STEP 3: Select the most similar sequences from Blast report

This step is aimed to produce a file with a set (Collection) of the most similar sequences from the Blast report.

This is solved in two sub-steps: (a) select the IDs of the most similar sequences using a threshold based on the Blast E-value; and (b) use the IDs to retrieve the sequences and store in a collection file.

For the selection of the most similar sequences we will execute the service getBestHitsFromBlast (Services -> Service -> ObjectHandling -> Parsing) using 0,02 and 5 as Threshold value and number of best hits to be retrieved (default parameters).

| 1ain User Objects U | Iser Tasks Workflows | Discovering                                                         |
|---------------------|----------------------|---------------------------------------------------------------------|
|                     | [www.bioinfo.u       | uma.es] getBestHitsFromBlast: Get the best hits from a Blast report |
|                     |                      | INPUT PARAMETERS                                                    |
| NAME                | TYPE                 | VALUE                                                               |
| Threshold_type      | String (Secondary)   | Expected_value                                                      |
| Threshold_value     | Float (Secondary)    | 0.02                                                                |
| Hits                | Integer (Secondary)  | 5 🔹                                                                 |
| Blast_report        | BLAST-Text           | Blast SMN_HUMAN Create Upload                                       |
|                     |                      | OUTPUT NAME                                                         |
| TYPE                | NAME                 |                                                                     |
| Object (collection  | getBestHit:          | sFromBlast-2010-1-7-01:18:43                                        |
| S                   | ubmit                | Let the scheduler choose for you  Reset                             |
|                     |                      | Home Service Tutorial                                               |

When we have the ID list we will need to retrieve the corresponding sequences from databases. In this way we will use getAminoAcidSequenceCollection service (Services -> Service -> Database -> Retrieving -> GettingSequences -> GettingAminoacids) in order to retrieve the aminoacid sequences from the previous IDs/databases (object collection) to produce an amino acid sequence collection. When the service has finished we can look at the created objects in the html viewer. The output file can be renamed as "AA Collection SMN\_HUMAN" to distinguish from the rest of objects.

| minoAcid | Sequence        | Namespace: GenBank                                                                                                    | Id: Q16637                                                                                               |
|----------|-----------------|----------------------------------------------------------------------------------------------------|----------------------------------------------------------------------------------------------------|
| Туре     | articleName     | Content                                                                                                    |                                                                                                    |
| Integer  | Length          | 294                                                                                                    |                                                                                                    |
| String   | Sequence String | MAM3366366 GUPEQEDSUL TRRGFQSDD SDIWDDTALI KAYDKAVASI<br>ETSGKRKTTP KRKPAKGNKE QKNGTAASLQ QWRUGDKCSA IUSEDGCITU<br>ETCUNVTCV GWREDQMISD LLSPICDVAN HIGVAGENE BESQUSTDE:<br>DNIKPKSAPW MSFLPPPPPM PGPLGPGKP GLKINGPPPP PPPPPHLL:<br>PIIPPPPPIC PDSLDDADAL GSMLISWMS GYMTGYMGF RQNQKEGKC | <ul> <li>KHALKNGDIC</li> <li>ATIASIDFKR</li> <li>ENSRSPGNKS</li> <li>CULPPFPSGP</li> <li>HSLN</li> </ul> |
| minoAcid | Sequence        | Namespace: GenBank                                                                                                    | <b>Id:</b> P97801                                                                                        |
| Туре     | articleName     | Content                                                                                                    |                                                                                                    |
| Integer  | Length          | 288                                                                                                    |                                                                                                    |
| String   | Sequence String | MAMGSGGAGS EQEDTULIRR GTGQSDDSDI WDDTALIKAY DKAVASIKH.<br>DEPEGTAREK PAKENKSKE NATTELKQUM VODKCSAVUS EDECIYPA<br>VAUVTGVGNE EQULSDLLS PTEOMASTE QUTOENESQU STDDSENSJ<br>KAAPWTSILP PPPPMPGSGL GPGKFGLKIM GPPPPPPLP PPILPCMED<br>PPPISPDCLD DIDALGSMLI SWYMSGYNTG YYMGFRQNEK EGKCSHIM   | LKNGDICETP<br>TSIDFKRETC<br>SLRSKANSKS<br>FPSGPPIIPP                                                     |
|          |                 |                                                                                                    |                                                                                                    |

| Type articleName      | Content     |               |               |              |             |              |
|-----------------------|-------------|---------------|---------------|--------------|-------------|--------------|
| Integer Length        | 287         |               |               |              |             |              |
| String SequenceString | MGGGGGLPEP  | ED SVL FRRGT  | GQSDDSDIWD    | DT AL IKAYDK | AUASFKHALK  | NGD ISE ASDK |
|                       | PKSTPKRKP A | KKNIKS QKKN A | TT ALKQUKUG   | DKCSAUWSED   | GCIYPATIAS  | ID FKRET CVV |
|                       | UYT GYGNREE | QNUSDLL SP A  | CEVANNUEQD    | TQENENESQI   | STDESENSSR  | SP GNKPNN IK |
|                       | SKAAPWNSFL  | PPPPPMSGSG    | L GP GKP GVKF | SGPPPPPPP    | HFL SCWLPPF | PSGPPIIPPP   |
|                       | PPICPDSLDD  | AD AL GSML IS | WYMS GYHT GY  | YMGFKQNQKE   | GRCSHFN     |              |

## **STEP 4: Multiple Alignment.**

Now we will run the ClustalW program with the most similar found sequences to our query sequence to build up a multiple alignment with them.

The used service in this step is runClustalwFastUMA, located on the tree branch: Service -> Service -> Bioinformatics -> Alignment -> Multiple\_Sequence\_Comparison. This service has several input parameters that we will leave in its default values (it can be changed in order to modify the final alignment). The service has also an input where we select the previous sequence collection.

Now we can choose an output name (e.g. Clustalw SMN\_HUMAN) and submit the task.

| Main                          | User Objects       | User Tasks | Workflows    | Discovering                                                                |  |  |  |  |  |  |  |  |
|-------------------------------|--------------------|------------|--------------|----------------------------------------------------------------------------|--|--|--|--|--|--|--|--|
|                               |                    | [chirimoy  | o.ac.uma.es] | ] runClustalwFastUMA: Run a clustal from a collection of generic sequences |  |  |  |  |  |  |  |  |
| INPUT PARAMETERS              |                    |            |              |                                                                            |  |  |  |  |  |  |  |  |
|                               | NAME               |            | TYPE         | VALUE                                                                      |  |  |  |  |  |  |  |  |
| topdiag Integer (Secondary) 5 |                    |            |              |                                                                            |  |  |  |  |  |  |  |  |
| gapdist Integer (Secondary) 4 |                    |            |              |                                                                            |  |  |  |  |  |  |  |  |
|                               | gapopen            | Float (    | Secondary)   |                                                                            |  |  |  |  |  |  |  |  |
|                               | pairgap            | Integer    | (Secondary)  | 3                                                                          |  |  |  |  |  |  |  |  |
|                               | endgaps            | String     | (Secondary)  | off                                                                        |  |  |  |  |  |  |  |  |
|                               | matrix             | String     | (Secondary)  | BLOSUM                                                                     |  |  |  |  |  |  |  |  |
|                               | window             | Integer    | (Secondary)  | 5                                                                          |  |  |  |  |  |  |  |  |
|                               | transitions_weight | Float (    | Secondary)   | 0.5                                                                        |  |  |  |  |  |  |  |  |
|                               | ktup               | Integer    | (Secondary)  | 1                                                                          |  |  |  |  |  |  |  |  |
|                               | gapext             | Float (    | Secondary)   |                                                                            |  |  |  |  |  |  |  |  |
|                               | sequences          | Gener      | icSequence   | AA Collection SMN_HUMAN Create Upload                                      |  |  |  |  |  |  |  |  |
|                               |                    |            |              |                                                                            |  |  |  |  |  |  |  |  |
|                               | TYPE               | 1          | NAME         |                                                                            |  |  |  |  |  |  |  |  |
|                               | Clustalw_Te        | ext        | Clustalw SM  | IN_HUMAN                                                                   |  |  |  |  |  |  |  |  |
|                               |                    | s          | ubmit        | Reset                                                                      |  |  |  |  |  |  |  |  |
|                               |                    |            | Ho           | lome Service Tutorial                                                      |  |  |  |  |  |  |  |  |
|                               |                    |            |              |                                                                            |  |  |  |  |  |  |  |  |
|                               |                    |            |              |                                                                            |  |  |  |  |  |  |  |  |
|                               |                    |            |              |                                                                            |  |  |  |  |  |  |  |  |

When the service has finished we can look at the created object in the html viewer. This displays the multiple alignments formatted by the Mview program.

| GenBank-002771 | MGGGGGLPEPEDSVLFRRGTGQSDDSDIWDDTALIKAYDKAVASFKHALKNGDIS      |
|----------------|--------------------------------------------------------------|
| GenBank-018870 | MGGGGGGFPEPEDSVLFRRGTGESDDSDVWDDTALIKAYDKAVASFKHALKNGDIS     |
| GenBank-Q16637 | MAMSSGGSGGGVPEQEDSVLFRRGTGQSDDSDIWDDTALIKAYDKAVASFKHALKNGDIC |
| GenBank-P97801 | MAMGSGGAGSEQEDTVLFRRGTGQSDDSDIWDDTALIKAYDKAVASFKHALKNGDIC    |
| GenBank-035876 | MAMG3GGGAGSEQEDTVLFRRGTGQ3DD3DIWDDTALIKAYDKAVA3FKHALKNGDMC   |
|                |                                                              |
| SenBank-002771 | EASDKPKSTPKRKPAKKNKSQKKNATTALKQWKVGDKCSAVWSEDGCIYPATIASIDFKR |
| GenBank-018870 | EASEKPKGTPKRKSAK-NKSQRKNTTSPSKQWKVGDNCCAIWSEDGCIYPATIASIDFKR |
| GenBank-Q16637 | ETSGKPKTTPKRKPAKKNKSQKKNTAASLQQWKVGDKCSAIWSEDGCIYPATIASIDFKR |
| GenBank-P97801 | ETPDKPKGTARRKPAKKNKSQKKNATTPLKQWKVGDKCSAVWSEDGCIYPATITSIDFKR |
| GenBank-035876 | etsdkpkgtarrkpakknknqkknataplkqwkagdkcsavwsedgcvypatitsvdlkr |
|                | * *** ***.** **.*.** :***.**.*.********                      |
| GenBank-002771 | ETCVVVYTGYGNREEQNVSDLLSPACEVANNVEQDTQENENESQISTDESENSSRSPGNK |
| GenBank-018870 | ETCVVVYTGYGNREEQNLSDLLSPTSEVAN-IEQNAQENENESQISTDESENSSRSPLNK |
| GenBank-Q16637 | ETCVVVYTGYGNREEQNLSDLLSPICEVANNIEQNAQENENESQVSTDESENS-RSPGNK |
| GenBank-P97801 | ETCVVVYTGYGNREEQNLSDLLSPTCEVANSTEQNTQENESQVSTDDSEHSSRSLRSK   |
| GenBank-035876 | ETCVVVYTGYGNKEEQMLSDLLSPTCEVANNTEQNTQENESQVSTDDSEHSSRSLRSK   |
| GenBank-002771 | PNNIKSKAAPWNSFLPPPPPM3G3GLGPGKPGVKF3GPPPPPPPHFL3CWLPPFP3G    |
| GenBank-018870 | PNNIRSRAAPWNSFLPPPPHMPR3GLGPGK3GLNF3GPPPPPPPPP-HFL3RWLPPFPAG |
| GenBank-Q16637 | SDNIKPKSAPWNSFLPPPPPPPGPRLGPGKPGLKFNGPPPPPPPPPPHLLSCWLPPFPSG |
| GenBank-P97801 | AHSK-SKAAPWISFLPPPPPPPGSGLGPGKPGLKFNGPPPPPPLPPPPFLPCWMPPFPSG |
| GenBank-035876 | AHSK-SKAAPWISFLPPPPPVPGAGLGPGKPGLRFSGPPPPPPPPPP-FLPCWMPPFPSG |
|                |                                                              |
| GenBank-002771 | PPIIPPPPPICPDSLDDADALGSMLISWYMSGYHTGYYMGFKQNQKEGRCSHFN-      |
| GenBank-018870 | PPMIPPPPPICPDSLDDADALGSMLISWYMSGYHTGYYMGFKQSQKEGRYSHFN-      |
| GenBank-Q16637 | PPIIPPPPICPDSLDDADALGSMLISWYMSGYHTGYYMGFRQNQKEGRCSHSLN       |
| GenBank-P97801 | PPIIPPPPISPDCLDDTDALGSMLISWYMSGYHTGYYMGFRQNKKEGK-CSHTN       |
| GenBank-035876 | PPIIPPPPISPDCLDDTDALGSMLI3WYM3GYHTGYYMGFRQNKKEGKKCSHTN       |

### STEP 5: Phylogenetic Tree

Finally we will build a phylogenetic tree in phylip format which can be visualized with a specific viewer.

To construct the phylogenetic tree from the clustalw output, we will run the runCreateTreeFromClustalw service (Services -> Service -> Bioinformatics -> Distances -> Phylogenetics -> Phylogenetics\_Tree\_Computing). This service has an only input parameter:

Clustalw\_output: We will select the before clustalw\_report from the object list in the interface (Clustalw SMN\_HUMAN).

Again we have to include an output name and submit the task.

| Main | User Objects    | User Tasks   | Workflows    | Discovering         |                                  |                     |                          |           |  |
|------|-----------------|--------------|--------------|---------------------|----------------------------------|---------------------|--------------------------|-----------|--|
|      | [www.bioinfo.   | uma.es] runC | reateTreeFro | nClustalw: Pr       | oduces a phylogenetic tre        | e with dnd format f | from a ClustalW multiple | alignment |  |
|      |                 |              |              |                     | INPUT PARAMETERS                 |                     |                          |           |  |
|      | NAME            |              | TYPE         | VALUE               |                                  |                     |                          |           |  |
|      | Clustalw_output | Clus         | talw_Text    | Clustalw            | SMN_HUMAN                        | •                   | Create                   | Upload    |  |
|      |                 |              |              |                     | OUTPUT NAME                      |                     |                          |           |  |
|      | TYPE            |              | NAME         |                     |                                  | -                   |                          |           |  |
|      | Newick_Text     |              |              |                     |                                  |                     |                          |           |  |
|      |                 | Submit       |              | http://chirimoyo.ac | .uma.es/cgi-bin/services/MobyEd_ | dispatcher.cgi 💌    | Reset                    |           |  |
|      |                 |              |              | Home                | Service Tutori                   | əl                  |                          |           |  |

Now, when the service finishes, we can see the created object, as a phylogenetic tree, with the html viewer. Here, the initial query sequence (SMN\_HUMAN or Q16637; Survival motor neuron protein) is mostly linked with the other proteins from the same family (O02771, O18870, rat and mouse homologues, O35876, and P97801, and one fish protein Q16637.

In short, with this set of services we have obtained the SMN\_HUMAN homologues from Swiss-Prot database and their phylogenetic relations, but also have the relations with other distant proteins sharing domains with our query sequence.

Additionally we could have executed other intermediated services, if they are considered useful for our analysis.

Contact person: Antonio Muñoz-Mérida: <<u>amunoz@uma.es</u>> Oswaldo Trelles <<u>ortrelles@uma.es</u>>